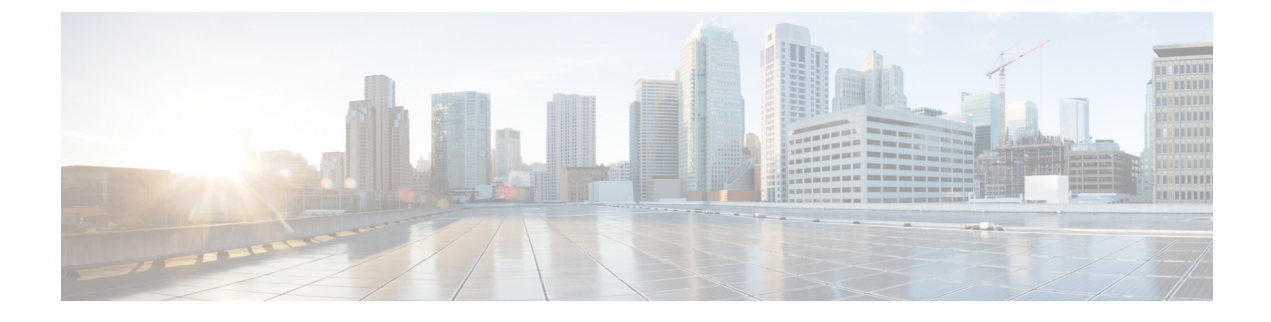

# **Cisco Finesse Virtualization**

- Virtualization Hardware, on page 1
- Virtualization Software, on page 1
- Deploying Virtual Machines for Cisco Finesse, on page 1
- Changing the Boot Order of the Virtual Machine, on page 2

## **Virtualization Hardware**

Before you install the Finesse software on any server, you must address the following requirement:

- If you are performing a fresh install of Finesse in any deployment, be sure to verify that the virtual machine is also fresh (no previously-installed OS is present in the VM).
- If you use SATA 7200 RPM disks in your server, you must configure the datastore as RAID 10.

## **Virtualization Software**

All Finesse servers run on VMs using the Unified Communications Operating System (Unified OS or UCOS). See https://www.cisco.com/c/dam/en/us/td/docs/voice\_ip\_comm/uc\_system/virtualization/virtualization/virtualization-software-requirements.html.

· Finesse ISO or DVD

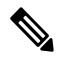

Note

You must install Finesse by configuring a DataStore ISO file on the virtual CD or DVD drive of the target VM.

• ESXi must be installed prior to the installation of Cisco Finesse.

# **Deploying Virtual Machines for Cisco Finesse**

Perform the following steps in vSphere client to deploy the Virtual machines:

#### Before you begin

See Unified Communications VMWare Requirements.

The following software requirements apply specifically to Finesse:

- For other third-party software requirements and for a list of approved UCS servers, see the server requirements and version compatibility with Unified CM sections in the Cisco Unified Contact Center Enterprise Design Guide available at http://www.cisco.com/en/US/products/sw/custcosw/ps1844/products\_implementation\_design\_guides\_list.html.
- **Step 1** Highlight the host or cluster to which you wish the VM to be deployed.
- Step 2 Select File > Deploy OVF Template.
- **Step 3** Click the **Deploy from File** radio button and specify the name and location of the file you downloaded in the previous section OR click the **Deploy from URL** radio button and specify the complete URL in the field, then click **Next**.
- **Step 4** Enter the name of the VM machine that you are creating and the location where it will be created.
- **Step 5** Choose the type of deployment (Production or Lab).
- **Step 6** Choose the datastore on which you would like the VM to reside (ensure there is sufficient free space to accommodate the new VM), then click **Next**.
- **Step 7** Verify the deployment settings, then click **Finish**.
- **Step 8** Update boot order as per instructions as specified in the topic *Changing the Boot Order of the Virtual Machine*.
- **Step 9** Insert the Finesse disk and follow the instructions specified in the topic *Cisco Finesse Server Installation*.

#### **Changing the Boot Order of the Virtual Machine**

You must change the boot order of the Virtual Machine so that the system boots off the CD/DVD drive for the install. Perform the following steps to change the boot order of the Virtual Machine:

- **Step 1** In VM ware vSphere Client, power off the virtual machine onto which you deployed the OVA .
- **Step 2** In the left pane of vSphere Client, right-click the name of the virtual machine, and select **Edit Settings**.
- **Step 3** In the **Virtual Machine Properties** dialog box, select the **Options** tab.
- **Step 4** In the Settings column, under Advanced, select **Boot Options**.
- **Step 5** Under Force BIOS Setup, check **The Next Time the Virtual Machine Boots, Force Entry into the BIOS Setup Screen** check box.
- **Step 6** Click **OK** to close the Virtual Machine Properties dialog box.
- **Step 7** Power on the virtual machine (the virtual machine boots into the BIOS menu).
- **Step 8** Navigate to the Boot menu and change the boot device order so the CD-ROM device is listed first and the Hard Drive device is listed second.
- **Step 9** Save the change and exit BIOS setup.
  - **Note** After finishing the installation, consider changing the boot order back so that the Hard Drive device is again listed before the CD-ROM device.